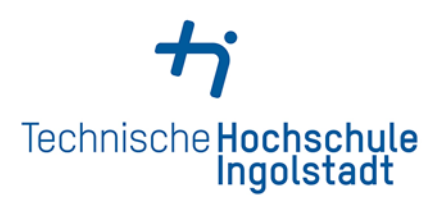

### Aufsätze & Zeitschriften

### Wie suche ich nach einer Zeitschrift?

- Sie können sowohl gedruckte als auch elektronische Zeitschriften im Katalog recherchieren.
- Öffnen Sie den Katalog und schränken Sie unter dem Reiter Suche eingrenzen die Erscheinungsform auf Zeitschrift, Zeitung ... ein.
- Geben Sie den Titel der Zeitschrift bei Alle Felder ein.
- In der Trefferliste erkennen Sie an den Symbolen, ob es sich um eine gedruckte oder elektronische Zeitschrift handelt.

## Wie erhalte ich Aufsätze aus gedruckten Zeitschriften?

- Überzeugen Sie sich, dass der Jahrgang, den Sie brauchen, in der Bibliothek vorhanden ist.
- Unter der angegebenen Signatur finden Sie die Zeitschrift im Lesesaal (92/...).
- Zeitschriften sind nicht ausleihbar.

#### Wie erhalte ich Aufsätze aus E-Journals?

Volltext

• Klicken Sie in der Trefferliste bei der gewünschten

Zeitschrift auf das Symbol

- Sie gelangen zur Elektronischen Zeitschriftenbibliothek (EZB). Hier können Sie einsehen, für welchen Zeitraum die Hochschulbibliothek die entsprechende Zeitschrift lizenziert hat.
- Die Ampelsymbole weisen darauf hin, wie die Volltexte verfügbar sind.
- Über den Link unter **Volltextzugriff** gelangen Sie zum jeweiligen Anbieter der elektronischen Zeitschrift.
- Die Navigation auf den Seiten der Anbieter variiert. Sie müssen jeweils den gewünschten Jahrgang (Volume) und das Heft (Issue) auswählen, um zu Ihrem Aufsatz zu gelangen.
- Die von der Hochschulbibliothek Ingolstadt lizenzierten Medien können Sie nur im Netz der Hochschule nutzen.
- Angehörige der Hochschule haben die Möglichkeit, über EZproxy auch außerhalb des Campus auf E-Medien zuzugreifen.

| Suche 🕞 I                     | Merikli |                   |                 |          | Katalog der Hochs                                                                                                    |  |
|-------------------------------|---------|-------------------|-----------------|----------|----------------------------------------------------------------------------------------------------|--|
|                               |         | ste Meine Da      | aten   • Antr   | agen ( = |                                                                                                    |  |
|                               |         |                   |                 |          |                                                                                                    |  |
| Suche in 'Ka                  | talog   | UB EI-IN / THI' u | ind 'Aufsätze & | mehr*    |                                                                                                    |  |
| Alle Feider                   |         |                   | •               |          |                                                                                                    |  |
| und                           |         | Titel(wörter)     | •               |          |                                                                                                    |  |
| und                           |         | Autor/Hrsg.       | •               |          |                                                                                                    |  |
| und                           | •       | Schlagwort        |                 |          |                                                                                                    |  |
|                               |         |                   |                 |          | Zurücksetzen Suchen                                                                                                    |  |
| <ul> <li>Suche ein</li> </ul> | grena   | ten               |                 |          |                                                                                                    |  |
|                               | 1230    |                   |                 |          |                                                                                                    |  |
| o auch ähnli                  | che B   | egriffe finden    |                 |          |                                                                                                    |  |
| Suche in Zwei                 | gstell  |                   |                 |          | Erscheinungsform                                                                                                    |  |
| alle                          |         |                   |                 |          | alle                                                                                                    |  |
| Jahr von                      |         |                   | Jahr bis        |          | All in the second second s |  |

- gedruckte Zeitschrift
- @ elektronische Zeitschrift

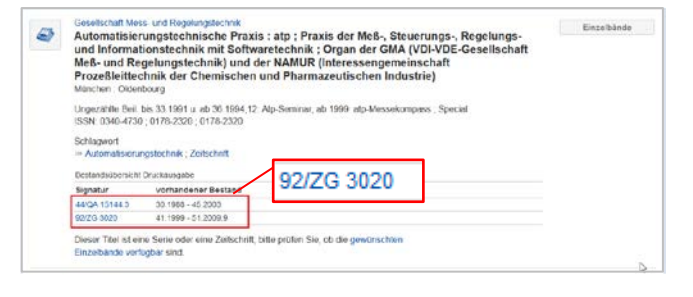

# Die Volltexte der Zeitschriften sind Frei zugänglich für Angehörige der Hochschule Ingolstadt freigeschaltet nur für einen Teil der erschienenen Jahrgänge zugänglich nicht zugänglich

### Browsen in der EZB

- Die Elektronische Zeitschriftenbibliothek (EZB) gibt Ihnen einen Überblick über alle an der Technischen Hochschule Ingolstadt vorhandenen elektronischen Zeitschriften.
- Zur EZB gelangen Sie über die Homepage der Bibliothek. Wählen Sie Informationsquellen → Datenbanken → E-Journals und Tagespresse → EZB.
- Hier können Sie die Zeitschriften sowohl nach Fachgebiet als auch alphabethisch suchen.

### Hinweise zur Aufsatzrecherche

- <u>Wichtig</u>: Im Bibliothekskatalog finden Sie nur einen Teil der verfügbaren Zeitschriftenaufsätze direkt über den Reiter Aufsätze & mehr. Suchen Sie daher für das vollständige Angebot im Katalog immer nach dem Zeitschriftentitel oder nutzen Sie die Elektronische Zeitschriftenbibliothek (EZB).
- Wenn Sie zu einem bestimmten Thema Aufsätze suchen, sollten Sie in den einschlägigen Datenbanken recherchieren.
- Sie finden unsere Datenbanken auf der Website der Bibliothek:

http://www.thi.de/service/bibliothek/informationsquelle n/datenbanken.html.

### Noch Fragen? Wir helfen gerne!

ServicePoint

Tel.

E-Mail

Mo - Fr 10 - 18.00 Uhr, Sa 10 - 14.00 Uhr 0841 - 9348 2160 <u>bibliothek@thi.de</u>

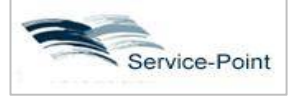

| OO ATZ-Elektroni           | k                                                                                                    |  |  |  |
|----------------------------|----------------------------------------------------------------------------------------------------|--|--|--|
| Online-Verfügbarkeit: Vo   | litextzugriff                                                                                                    |  |  |  |
| OOO Zu den Vollte:         | xten: Jg. 1, H. 1 (2006) - i                                                                                                    |  |  |  |
| bereitgestellt von:        | Hochschulbibliothek Ingolstadt<br>Die Voltexte sind für Angehörige der Hochschule Ingolstadt<br>freigeschaltet   Nutzungsbedingungen |  |  |  |
| Print-Verfügbarkeit: Vollt | exte auch gedruckt vorhanden                                                                                                    |  |  |  |
| + D Druckexem              | plar(e) vorhanden                                                                                                    |  |  |  |
| Allgemeine Angaben zur     | Online-Ausgabe der Zeitschrift:                                                                                                    |  |  |  |
| Titel:                     | ATZ-Elektronik                                                                                                    |  |  |  |
| Aktuelle Artikel:          | Newsfeed                                                                                                    |  |  |  |
| Verlag:                    | GWV Fachverlage ; Vieweg + Teubner<br>Open Access Policy des Verlages in SHERPA/RoMEO suchen                                         |  |  |  |
| Fachgeblet(e):             | Elektrotechnik, Mess- und Regelungstechnik                                                                                           |  |  |  |
| Schlagwort(e):             | Kraftfahrzeugelektronik                                                                                                    |  |  |  |
| P-ISSN(s):                 | 1862-1791                                                                                                    |  |  |  |
| ZDB-Nummer:                | 2389127-0                                                                                                    |  |  |  |
| erste Volltextausgabe:     | Jg. 1, H. 1 (2006)                                                                                                    |  |  |  |

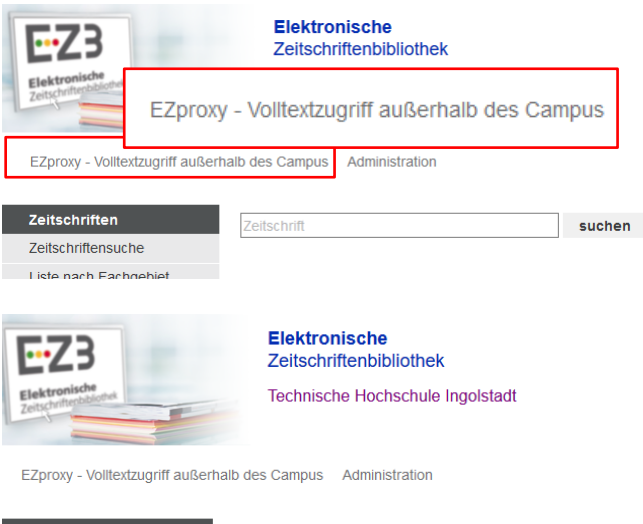

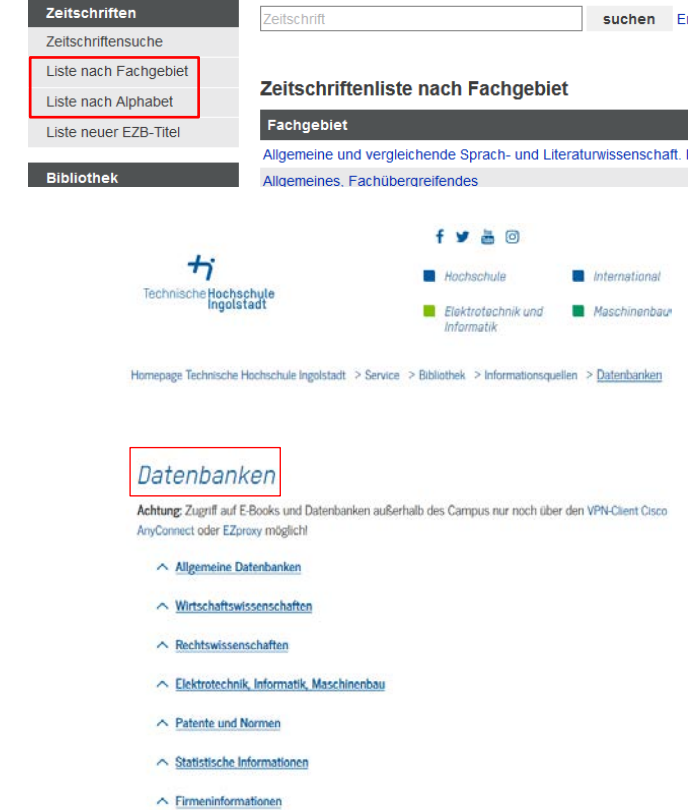

E-Journals und Tagespresse
 E-Book Sammlungen